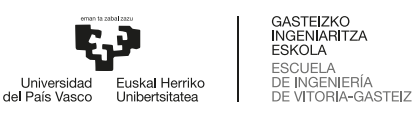

© creative

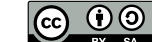

En esta actividad se prueban los mecanismos de instalación de un linux y la virtualización. Es importante a cada paso documentar la instalación y describir las opciones elegidas.

## 2.1. VirtualBox

Deberemos tener instalado VirtualBox. En linux se instala virtualbox con la instrucción sudo apt install virtualbox

Instalar un Ubuntu (ver https://releases.ubuntu.com/jammy/) o un Kubuntu (ver https://cdimage. ubuntu.com/kubuntu/releases/22.04.3/release/). Observad las particiones del disco y cómo queda la máquina virtual representada como ficheros. En https://www.wikihow.com/Install-Ubuntu-on-VirtualBox explica cómo instalar en Virtualbox. Una vez arrancada la instalación es lo mismo que instalar directamente en el hardware (*bare metal*). Ver un tutorial.

Para esta asignatura instalaremos el compilador de C, un conjunto de herramientas y el editor vim con estas instrucciones:

```
1 # actualizamos la lista de software disponible por APT
# sudo es la instrucción que permite hacer
# operaciones de administración del sistema a una cuenta usuaria
4 sudo apt-get update # hace lo mismo que apt
# instalamos los tres paquetes
7 sudo apt-get install gcc build-essential vim
# actualizamos de paso todo el sistema, todas las aplicaciones instaladas con APT
10 sudo apt upgrade
```

En realidad build-essential es un metapaquete, que lleva a instalar varios paquetes que permiten el desarrollo de aplicaciones. De hecho gcc ya se incluye en él.

## 2.2. Vagrant

1. En un Debian o Ubuntu instala Vagrant: sudo apt install vagrant

En general, en otros Sistemas Operativos: https://www.vagrantup.com/downloads.html

- 2. Crea una carpeta que contenga este fichero Vagrantfile de esta actividad (en la máquina virtual se verá en el directorio /vagrant)
- 3. En dicha carpeta haz las instrucciones del recuadreo para esas acciones. Para más información consultar el tutorial https://learn.hashicorp.com/vagrant

```
vagrant up
                     # arranca la máquina virtual
2 vagrant ssh
                     # entramos en la máquina
  cd /vagrant
                     # ahí están los ficheros
  ls -1
                     # copiamos todos a nuestro directorio
5
  cp *.c
                     # como alternativa, vamos a nuestro directorio personal
  cd
  cp /vagrant/*.c . # y copiamos todo lo que está en la carpeta compartida
                     # a nuestro directorio personal
8
  gcc -o ejecutable fuente.c # compilamos la prueba
  exit
                     # salimos del ssh
11 vagrant destroy
                     # borramos la máquina virtual, también podemos desde VirtualBox
```